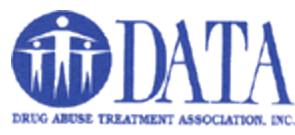

## Setting up Outlook email on Gmail

This tutorial will walk you through setting up your email on the Gmail app.

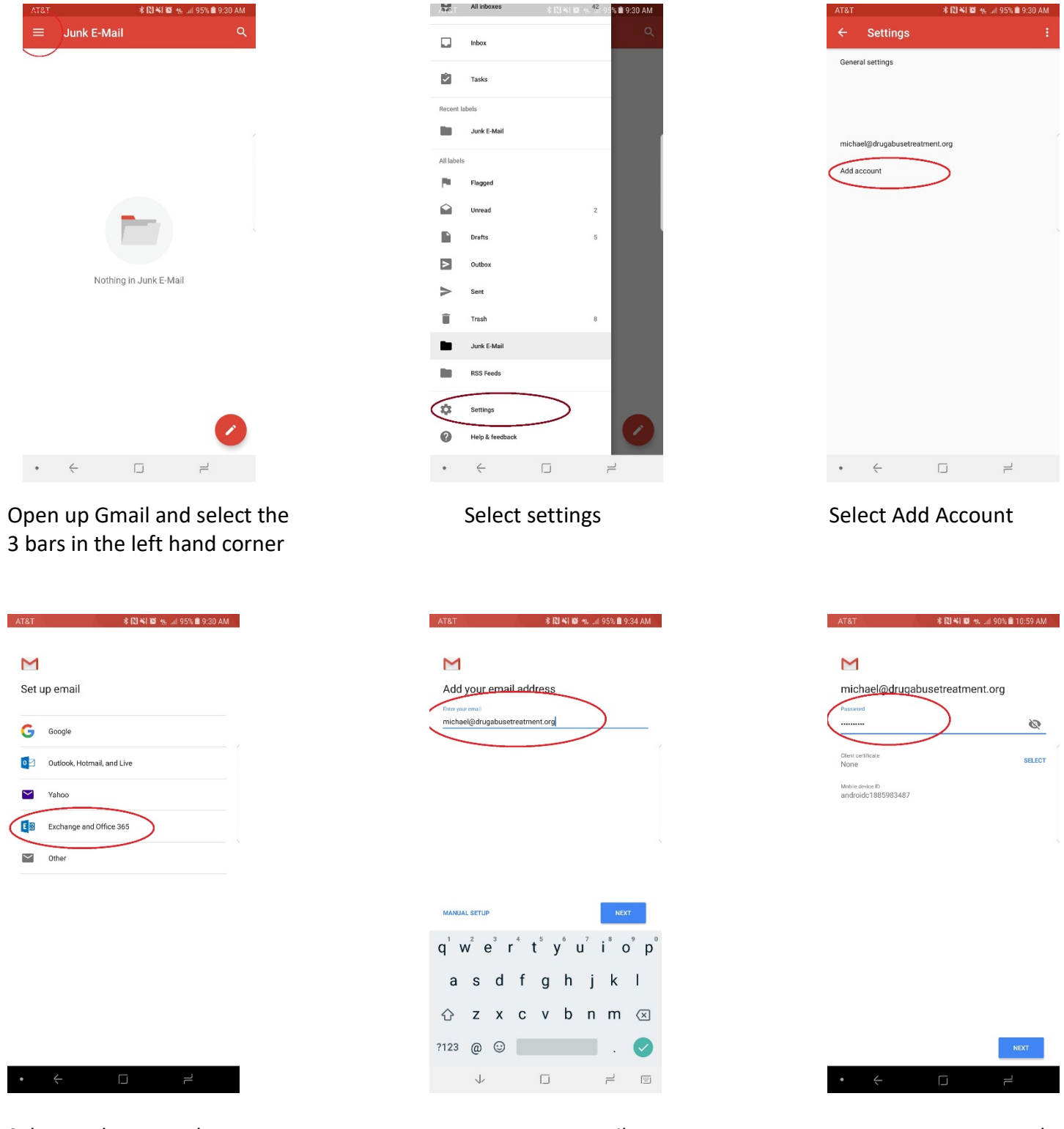

Select Exchange and Office365

Insert your email

Insert your password

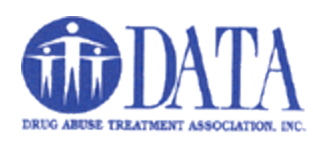

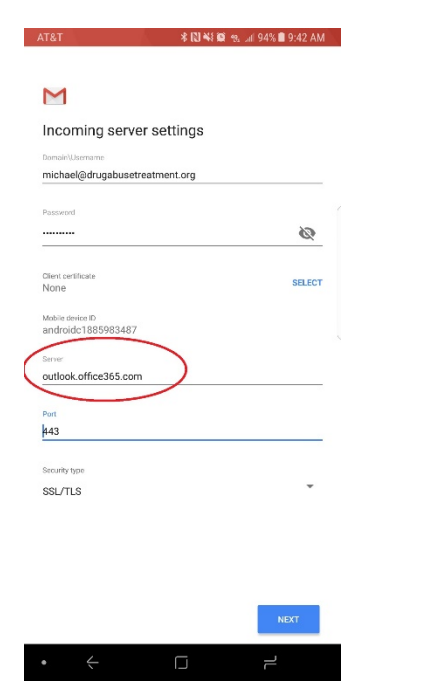

## Insert **outlook.office365.com** into the server text box

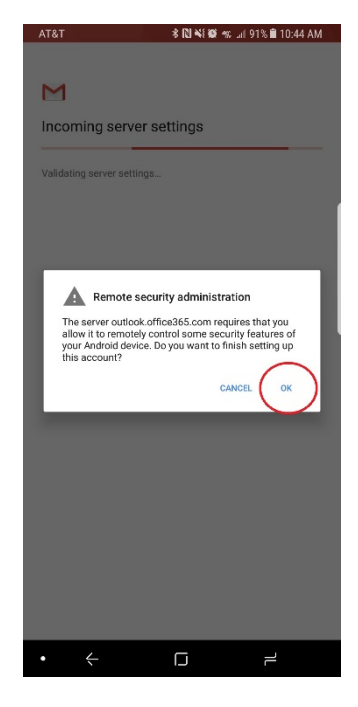

Select okay and proceed to the next screen

🛊 🔃 🍕 📾 🖡 🗐 81% 🛢 12:19 PM

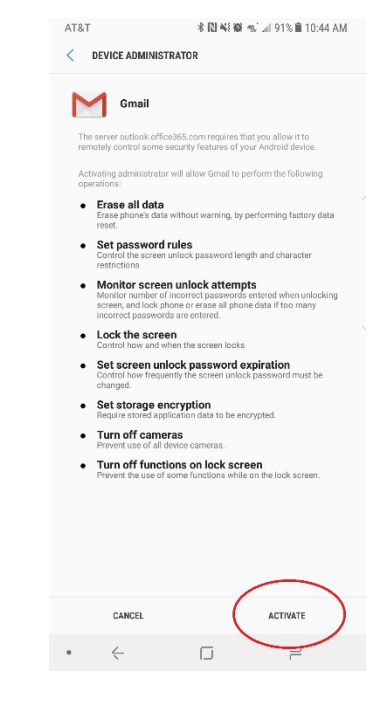

Select activate. All these settings that you see will be required to use DATA email on your phone

Go back to your Gmail settings and select the DATA email you just created. Now select "Signature" and add the required signature.

## "Your name and title here"

Drug Abuse Treatment Assoc., Inc., (DATA) "561-743-1034 x18" - Office "561-743-1037" - Fax

**CONFIDENTIALITY NOTICE:** This e-mail and any files transmitted with it are confidential and are solely for the use of the individual or entity to which they are addressed. This communication may contain material protected by State and Federal laws including HIPAA legislation (45 CFR, Parts 160 & 164), 42 CFR Part 2, and the HITECH Act. If you are not the intended recipient or the person responsible for delivering this e-mail to the intended recipient, be advised that you have received this e-mail in error and that any use, dissemination, forwarding, printing, or copying of this e-mail is strictly prohibited. If you have received this e-mail in error, please notify the sender by deleting the content and then replying to this e-mail and then delete the e-mail from your computer.

| <u>w</u>           | <u>) (A</u>           | * 10 * 10 *   | 10: 🖬 91% 🔳 10:               | 45 AM                    |
|--------------------|-----------------------|---------------|-------------------------------|--------------------------|
| Μ                  |                       |               |                               |                          |
| Your               | account is a          | set up and e  | mail is on                    | its                      |
| way!               | account is a          | set up and t  |                               | 110                      |
| Account n          | ame (optional)        |               |                               |                          |
| DATAE              | maii                  |               |                               |                          |
| Displaye           | d on sent messages    |               |                               |                          |
|                    |                       |               |                               |                          |
|                    |                       |               |                               |                          |
|                    |                       |               |                               |                          |
|                    |                       |               |                               |                          |
|                    |                       |               | -                             |                          |
|                    |                       |               |                               |                          |
|                    |                       |               | NEX.                          |                          |
| G                  | Email                 | Emails        | Emailed                       | Ŷ                        |
| a <sup>1</sup> 14  | $^{2}$ $^{3}$ $r^{4}$ | $+^{5} v^{6}$ | u <sup>7</sup> i <sup>8</sup> | ° n°                     |
| y w                | e i                   | ιy            | uic                           | , h                      |
| а                  | s d t                 | fgh           | j k                           | 1                        |
| $\hat{\mathbf{O}}$ | zxo                   | c v b         | n m                           | $\langle \times \rangle$ |
| ?123               | , 🙂                   |               | •                             |                          |
|                    | 1                     |               | 2                             |                          |
|                    |                       |               |                               |                          |

Give a name for this account to help you identify which account this is

|                           | michael@c                          | lrugabuse         | treatment | 1 |
|---------------------------|------------------------------------|-------------------|-----------|---|
| Account<br>DATA Em        | t name<br>of                       |                   |           |   |
| Your na                   | me                                 |                   |           |   |
| Signatu<br>Not set        | re                                 |                   | >         |   |
| Vacatio<br>off            | n responder                        |                   |           |   |
| Quick re<br>Edit text t   | sponses<br>hat you frequently inse | irt when composin | g email   |   |
| Data usa                  | pe .                               |                   |           |   |
| <b>Images</b><br>Ask befo | re showing                         |                   |           |   |
| Sync fre<br>Automati      | iquency<br>c (Push)                |                   |           |   |
| Sync en<br>Last wee       | nails from:<br>k                   |                   |           |   |
| Folder s                  | ync settings                       |                   |           |   |
| Sync en<br>Sync ema       | nail<br>all for this account       |                   |           |   |
| Sync co<br>Sync con       | ntacts<br>tacts for this account   |                   |           |   |
| •                         | ÷                                  |                   | 7         |   |